## **Tutorial – Unidade Prisional**

## CADASTRO DA UNIDADE PRISIONAL

O primeiro passo no sistema é cadastrar os dados de sua Unidade Prisional. Para isso, clique em "**Informações**" no Menu inicial, ou veja a tela inicial do sistema.

Preencha os Campos: Insira as informações solicitadas:

- Unidade Prisional;
- CNPJ;
- Endereço;
- Município;
- CEP;
- Telefone;
- Dados Bancários;
- Diretor Geral;
- Diretor de Produção;

Faça o *upload* do RG com CPF do Diretor Geral e o Termo de Desingação no campo "Documentação". Depois clique em "Salvar" na parte inferior da tela.

Pronto! Os dados cadastrais da sua unidade foram registrados com sucesso.

Após atualizar os dados de sua Unidade Penal, acesse no menu a aba Condições Contratuais e Relatório de Vistoria.

Caso alguma empresa tenha preenchida uma solicitação de mão de obra para sua Unidade Prisional aparecerará os dados da empresa na aba "Solicitações de Mão de Obra", assim como a situação "Pendente".

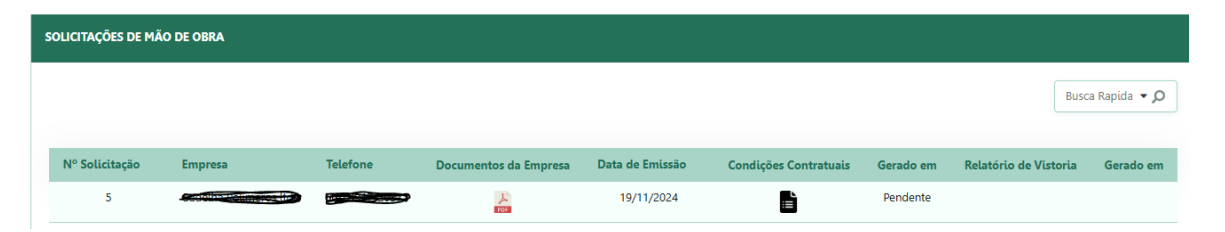

Nessa tela é possível consultar os documentos que a empresa enviou, através da coluna **Documentos da Empresa**, e preencher os formulários de condições contratuais e caso necessário o Relatório de Vistoria.

Para preencher o Formulario de Condições Contratuais, clique no ícone , na coluna **Condições Contratuais**, preencha as informações solicitadas, uma vez preenchido clique no botão **Gerar**.

W

Você será redirecionado a tela de solicitações de mão de obra, o ícone será alterado para onde será possivel baixar o formulário para imprimi-lo e assina-lo.

Para preencher o relatório de vistória, clique no ícone , na coluna **Relatório de Vistoria**, preencha as informações solicitadas e clique em **Incluir.** Relembro que o relatório de vistoria

deve ser feito somente em ocasiões especificas, logo caso o icone não seja apresentando não é possivel fazer o relatório de vistoria.

| DOCUMENTAÇÃO    |                              |                     |        |                       |                                       |
|-----------------|------------------------------|---------------------|--------|-----------------------|---------------------------------------|
|                 |                              |                     |        |                       | Busca Rapida 👻 🔎                      |
| Nr. Solicitação | Empresa                      | Data da Solicitação | Anexar | Condições Contratuais | Relatório de Vistoria                 |
| 1               | RESTAURANTE E CAFE AGOS LTDA | 02/09/2024          | Ē      | 0.00<br>0.00          | 0 <sup>0</sup> .<br>0 <sub>00</sub> 0 |
|                 |                              | K ← 1 →             | M      |                       |                                       |

Com os formulários preenchidos, acesse Anexar Documentos no menu.

Para enviar os documentos, clique no icone 🕒 , e anexe os documentos na área solicitada.

Anexados e enviados os documentos pela plataforma SEEC, a Unidade Prisional deverá aguardar o contrato para assinatura digital.